## Instructions for loading Acronymophobia Antidote 4:

- 1) In File Manager, choose "Create Directory" from the File menu. Type in the name "Acroanti" and click the OK button. Move Acroanti.hlp from its current location to the new Acroanti directory.
- 2) While still in File Manager, select the Acroanti.hlp file (highlight it). Choose "Associate" from the File menu. In the "Associate with" line of the Associate dialog box, type "winhelp.exe" (without the quote marks). Click the OK button.
- 3) Close File Manager and return to Program Manager. Make the Program Group active to which you want to add Acronymophobia Antidote. Choose "New" from the File menu. Select "Program Item" from the "New Program" dialog box; Click OK. In the Description text box, type "Acronymophobia Antidote" In the "Command Line" text box, type winhelp.exe [path]acroanti.hlp (where path shows the hierarchical ((file manager)) location of your file). For instance, if you created the Acroanti directory on drive C, you should enter: "winhelp.exe C:\acroanti\acroanti.hlp" (without the quotation marks). Click the OK button. 2-click Acronymophobia Antidote's icon to run it. It is very intuitive to use, especially if you are familiar with Windows Help files.

To add acronyms specific to your industry or company, choose Annotate from Acronymophobia Antidote's Edit menu. Enter your acronym(s) in the box that appears and then select Save. A paper-clip icon will now appear at the beginning of the Help topic. To view your annotation, click on the paper-clip icon (or press Tab to highlight the paper-clip icon and then press Enter). When you finish viewing your annotation, select the Cancel button.

## About Acronymophobia Antidote Shareware Subscription:

This "Help file" is a semi-comprehensive list of computer and computer-related acronyms. This fourth version contains approximately 1,550 acronyms. This list will be updated guarterly with new and newly-discovered acronyms. The next version will be released January 1996.

Acronymophobia Antidote 4 © InfoHighway 101. All rights reserved.

Acronymophobia Antidote is shareware: If you use it, like it, and wish to continue using it, please send \$25 for a one-year subscription (Contact me at either my snail-mail or one of my e-mail addresses for multi-user licensing rates).

Clay Shannon P.O. Box 1116 San Andreas, CA 95249

76641.3714@compuserve.com (From CompuServe: 76641,3714) ClaySierra@aol.com

Make sure to provide your "snail-mail" (regular/traditional postal service) or e-mail address to receive the three guarterly updates.

You can state a preference to receive the updates on diskette or via e-mail,

but I reserve the right to provide a diskette if that is more feasible for me.

The upgrades are in actuality enlarged replacements of the preceding file, being a newer, more comprehensive and up-to-date file of acronyms. Additionally, the upgrades can rightly be considered the Deluxe version, as the installation process is automated.

If you have any questions, comments, etc., you can also reach me at one of my e-mail addresses noted above.

## Registering via CompuServe:

If you have downloaded this file from CompuServe, or are considering doing so -- or you have downloaded it elsewhere but want to take advantage of CompuServe's handy method of registration (payment), proceed as follows:

1) Go SWREG

2) Select "Register Shareware" from the window's menu

3) Read the Registration agreement; If you are willing to abide by it, select "Proceed"; otherwise, select "Cancel"

4) Select the region corresponding to your mailing address when prompted to do so and then select "OK"

5) Click in the "Registration ID" section of the dialog box

6) Select the number "5414" in the "Registration ID" dialog box and select "OK"

7) When "5414" appears in the "Registration ID" field, highlight "Display Selected Titles" and click the "Select" button.

8) In the "Selected Title" window, select "Description". The program description displays

9) If you have not downloaded Acronymophobia Antidote 2 (acroant.zip) yet, read the program description carefully to verify that you want it and have the necessary equipment to take advantage of it (Windows 3.x is the only "special" thing required).

10) Select "More" to get details on the file's size, where to find it on CompuServe, and other information. As mentioned earlier, the shareware fee (which includes three free upgrades) is \$25. There are no postal/shipping/handling charges.

11) When you register Acronymophobia Antidote 4, the registration fee is conveniently charged to your CompuServe account.

12) To proceed with registration, select "Register"; to return to the list of available files, select "Cancel". When you opt to register, you will be prompted to enter your full name, conpany name (optional), your complete address, phone number (optional), the total number of copies of the program, and the disk size that you wish to register.

13) Select "Continue" to see the registration display that notes the total charges that would be applied to your CompuServe account; you can change your mind at this point by selecting "Cancel" and return to the list of files.

14) Select "Send" to complete your registration and to send the information to the author. You are again given opportunity to select "Cancel" to cancel registration of the program.

**Note:** If you have any questions or concerns aout Shareware Registration, send a message to the Shareware Administrator by selecting the "Provide Feedback" option at the Shareware registration menu. You will usually receive an answer within 48 hours.